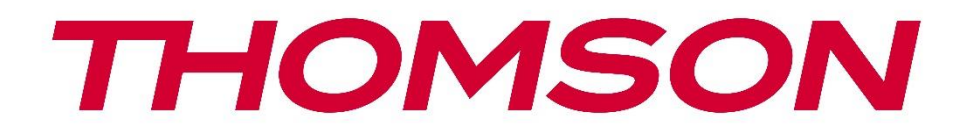

# 🗖 Google TV

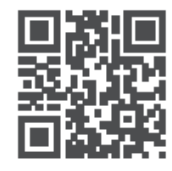

tv.mythomson.com

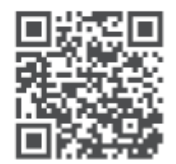

tv.mythomson.com/ en/Support/FAQs/

# Kutia e transmetimit THOMSON PLUS 270 E RËNDËSISHME

Ju lutemi lexoni me kujdes këtë manual përpara se të instaloni dhe përdorni Streaming Box 270 Plus.

Mbajeni këtë manual afër për referencë të mëtejshme.

#### Përmbajtja

| - | •••••••                                  |                                           |    |  |  |  |  |  |
|---|------------------------------------------|-------------------------------------------|----|--|--|--|--|--|
| 1 | 1 Informacion mbi sigurinë dhe produktin |                                           |    |  |  |  |  |  |
|   | 1.1                                      | Zbatimet dhe performanca                  | 5  |  |  |  |  |  |
|   | 1.2                                      | Mbrojtja e të Dhënave                     | 5  |  |  |  |  |  |
| 2 | Hyrj                                     | e                                         | 5  |  |  |  |  |  |
| 3 | Kuti                                     | a e Transmetimit                          | 6  |  |  |  |  |  |
|   | 3.1                                      | Paneli i Përparmë                         | 6  |  |  |  |  |  |
|   | 3.2                                      | Paneli i pasmë                            | 6  |  |  |  |  |  |
| 4 | Tele                                     | komandë                                   | 7  |  |  |  |  |  |
|   | 4.1                                      | Telekomandë 1                             | 7  |  |  |  |  |  |
|   | 4.2                                      | Telekomandë 2                             | 8  |  |  |  |  |  |
|   |                                          |                                           | 8  |  |  |  |  |  |
| 5 | Insta                                    | alimi                                     | 9  |  |  |  |  |  |
|   | 5.1                                      | Përmbajtja e Paketimit                    | 9  |  |  |  |  |  |
|   | 5.2                                      | Konfigurimi                               | 9  |  |  |  |  |  |
|   | 5.3                                      | Poziciononi Pajisjen tuaj të Transmetimit | 11 |  |  |  |  |  |
|   | 5.4                                      | Çiftimi i telekomandës                    | 11 |  |  |  |  |  |
|   | 5.5                                      | Instalimi i Parë                          | 12 |  |  |  |  |  |
| 6 | Goo                                      | gle TV                                    | 12 |  |  |  |  |  |
|   | 6.1                                      | Konfigurimi i Google TV                   | 12 |  |  |  |  |  |
|   | 6.2                                      | Konfigurimi me aplikacionin Google Home   | 12 |  |  |  |  |  |
|   | 6.3                                      | Konfigurimi në TV                         | 13 |  |  |  |  |  |
| 7 | Ekra                                     | ni Kryesor                                | 13 |  |  |  |  |  |
|   | 7.1                                      | Shtëpi                                    | 13 |  |  |  |  |  |
|   | 7.2                                      | Llogaria Google                           | 15 |  |  |  |  |  |
|   | 7.3                                      | Aplikacione                               | 15 |  |  |  |  |  |
|   | 7.4                                      | Biblioteka                                | 16 |  |  |  |  |  |
|   | 7.5                                      | Fusha e kërkimit të Google TV             | 17 |  |  |  |  |  |

| 7.6  | Njoftim                                              |    |  |  |  |
|------|------------------------------------------------------|----|--|--|--|
| 8 C  | ilësimet                                             |    |  |  |  |
| 9 Li | idhja e pajisjeve Bluetooth                          |    |  |  |  |
| 9.1  | Telekomandat dhe Aksesorët                           |    |  |  |  |
| 9.2  | Çift Aksesori                                        |    |  |  |  |
| 9.3  | Telekomandë                                          |    |  |  |  |
| 9.   | .3.1 Pajisjet                                        | 19 |  |  |  |
| 9.   | .3.2 Butonat e telekomandës                          | 19 |  |  |  |
| 9.4  | Funksionaliteti i Butonit Yll në Telekomandë         |    |  |  |  |
| 10   | Përmbajtje Cast (Google Cast)                        | 19 |  |  |  |
| 11   | "Hey Google" – Asistent zanor dhe funksion kontrolli | 19 |  |  |  |
| 12   | Cilësimet e Formatit të Shfaqjes                     | 20 |  |  |  |
| 12.1 | 1 Përzgjedhja e formatit                             | 20 |  |  |  |
| 13   | Cilësimet e Formatit të Zërit                        | 21 |  |  |  |
| 14   | Riprodhimi me USB                                    | 21 |  |  |  |
| 15   | Përditësime                                          | 22 |  |  |  |
| 16   | Pyetje dhe Përgjigje                                 | 22 |  |  |  |
| 17   | 17 Specifikime Teknike                               |    |  |  |  |
| 17.1 | 1 Audio dhe video                                    | 23 |  |  |  |
| 17.2 | 2 Sistemi dhe Memoria                                | 23 |  |  |  |
| 17.3 | 3 Porta                                              | 23 |  |  |  |
| 17.4 | 17.4 Altoparlant dhe Mikrofon                        |    |  |  |  |
| 17.5 | 17.5 Lidhshmëria pa tel 23                           |    |  |  |  |
| 17.6 | 5 Krahasueshmëria                                    | 24 |  |  |  |
| 17.7 | 7 Të dhëna të përgjithshme                           | 24 |  |  |  |
| 18   | Informacion i Agjencisë Evropiane                    | 24 |  |  |  |
| 18.1 | 1 Licencat                                           |    |  |  |  |

# 1 Informacion mbi sigurinë dhe produktin

Pajisja juaj është kontrolluar dhe paketuar me kujdes para dërgimit . Kur e shpaketoni, sigurohuni që të gjitha pjesët të jenë të përfshira dhe mbajeni paketimin larg fëmijëve. Ne ju rekomandojmë që ta ruani kutinë gjatë periudhës së garancisë në mënyrë që pajisja juaj të jetë e mbrojtur në mënyrë të përsosur në rast riparimi ose garancie.

Ju lutemi lexoni udhëzimet përpara se të përdorni pajisjen dhe ruajini ato për referencë në të ardhmen. Produkti duhet të instalohet në përputhje me rregulloret kombëtare.

Ju lutemi vendoseni pajisjen në një vend të ajrosur mirë, mbi një sipërfaqe të sheshtë, të fortë dhe të qëndrueshme.

Shkëputeni spinën nga priza nëse nuk do ta përdorni pajisjen për një periudhë më të gjatë kohore . Nëse kablloja e rrjetit është e dëmtuar, ajo duhet të zëvendësohet me adaptorin e rrjetit 12 V 1.5A. Ju lutemi të kontaktoni shërbimin ndaj klientit për të shmangur rreziqet e mundshme .

SHËNIM: Për të shmangur goditjen elektrike, mos e ekspozoni pajisjen ndaj shiut ose lagështirës dhe mbrojeni atë nga temperaturat e larta, lagështia, uji dhe pluhuri. Mos e përdorni pajisjen në vende me lagështi ose të ftohta.

Nëse pajisja ka nevojë të riparohet, ju lutemi vizitoni faqen e internetit: https://tv.mythomson.com/en/Support/ dhe kontaktoni Shërbimin Pas Shitjes.

Për të parandaluar përhapjen e zjarrit, mbajini gjithmonë larg qirinjtë ose flakët e tjera të hapura .

Mbajeni pajisjen larg rrezeve të diellit direkte.

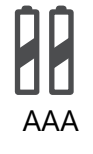

#### Zëvendësimi i baterisë

Ekziston rreziku i shpërthimit nëse bateria zëvendësohet me një lloj të gabuar : • Zëvendësimi i një baterie me një lloj të gabuar që mund të fikë një siguresë

- (p.sh. në strehimin e disa llojeve të baterive të litiumit)
  hedhja e një baterie në zjarr ose në një furrë të nxehtë ose shtypja ose çmontimi mekanik i një baterie që mund të çojë në një shpërthim
- lënia e një baterie në një mjedis me temperatura jashtëzakonisht të larta, të cilat mund të çojnë në problemet e mëposhtme: një shpërthim ose rrjedhje të lëngjeve ose gazeve të ndezshme
- një bateri që është e ekspozuar ndaj presionit jashtëzakonisht të ulët të ajrit, gjë që mund të çojë në shpërthim ose rrjedhje të lëngjeve ose gazeve të ndezshme.

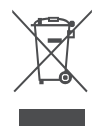

Një pajisje me këtë simbol është një pajisje elektrike e Klasës II ose një pajisje me izolim të dyfishtë. Është projektuar në mënyrë të tillë që të mos kërkojë një lidhje sigurie për tokëzimin elektrik.

Kjo shenjë tregon se ky produkt duhet të hidhet siç duhet në të gjithë BE-në në përputhje me Direktivën 2002/96/KE (WEEE) dhe nuk duhet të hidhet me mbeturina të tjera shtëpiake. Ju lutemi ta ricikloni atë në mënyrë të përgjegjshme dhe të kontribuoni në ripërdorimin e qëndrueshëm të burimeve materiale. Ju lutemi ta dorëzoni atë në një sistem grumbullimi ose të kontaktoni shitësin me pakicë ku e keni blerë produktin.

Sipas Ligjit për Bateritë, përdoruesit fundorë janë të detyruar ligjërisht të kthejnë bateritë e vjetra. Ju lutemi mos i hidhni bateritë e përdorura në mbeturinat shtëpiake, por dorëzojini ato në një sistem grumbullimi për bateritë e përdorura.

Me anë të kësaj, StreamView deklaron se pajisja radio e tipit Streaming Box përmbush kërkesat e

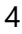

direktivës 2014/53/BE. Teksti i plotë i Deklaratës së Konformitetit të BE-së është i disponueshëm në adresën e mëposhtme të internetit: <u>tv.mythomson.com/support</u>. Vetëm për përdorim të brendshëm

### 1.1 Aplikimet dhe performanca

Shpejtësia e shkarkimit varet nga lidhja juaj e internetit. Disa aplikacione mund të mos jenë të disponueshme në vendin ose rajonin tuaj. Mund të kërkohet anëtarësim në transmetim. Netflix është i disponueshëm në vende të caktuara. Më shumë informacion në www.netflix.com. Disponueshmëria e zërit për Google Assistant varet nga mbështetja e kërkimit me zë të Google.

### 1.2 Mbrojtja e të Dhënave

Ofruesit e aplikacioneve dhe shërbimeve mund të mbledhin dhe përdorin të dhëna teknike dhe informacione përkatëse, duke përfshirë, por pa u kufizuar në to, informacione teknike rreth kësaj pajisjeje, sistemit dhe softuerit të aplikacionit dhe pajisjeve periferike. Ata mund ta përdorin këtë informacion për të përmirësuar produktet ose për të ofruar shërbime ose teknologji që nuk ju identifikojnë personalisht. Përveç kësaj, disa shërbime të palëve të treta që janë përfshirë tashmë në pajisje ose të instaluara nga ju pas blerjes së produktit mund të kërkojnë regjistrim me të dhënat tuaja personale. Disa shërbime gjithashtu mund të mbledhin të dhëna personale pa paralajmërime shtesë. StreamView nuk mund të mbahet përgjegjës për një shkelje të mundshme të mbrojtjes së të dhënave nga shërbimet e palëve të treta.

# 2 Hyrje

Me Google TV<sup>™</sup> në Streaming Box Plus 270, mund të shijoni të gjithë argëtimin që ju pëlqen me pak ndihmë nga Google. Google TV sjell filma, seriale dhe më shumë nga të gjitha abonimet tuaja në një vend. Keni nevojë për frymëzim? Merrni rekomandime të kuruara dhe përdorni kërkimin e fuqishëm të Google për të gjetur shfaqje në mbi 10,000 aplikacione. Gjithashtu mund të përdorni zërin tuaj për të gjetur programe, për të luajtur muzikë, për të kontrolluar pajisjet inteligjente të shtëpisë dhe shumë më tepër. Dhe me lista shikimi dhe profile të personalizuara, përvoja është e personalizuar për të gjithë.

# 3 Kutia e transmetimit

# 3.1 Paneli i përparmë

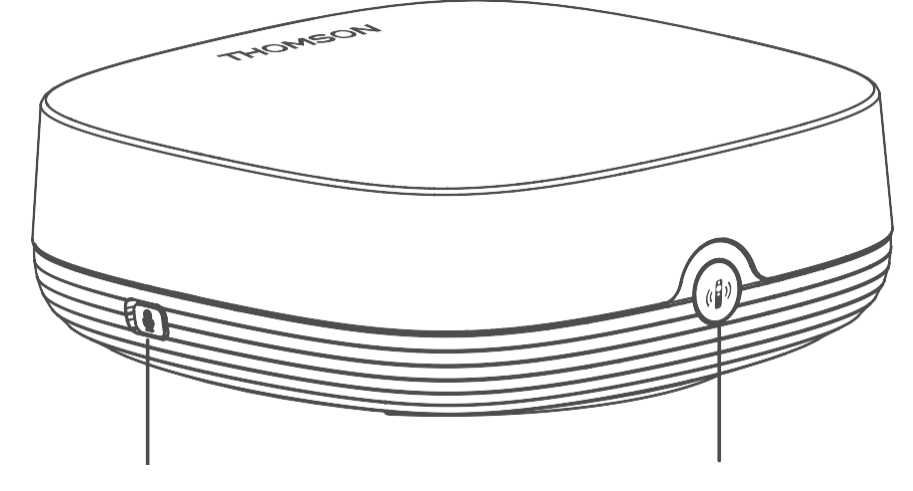

Far field microphone on/off

Find my remote control

### 3.2 Paneli i pasmë

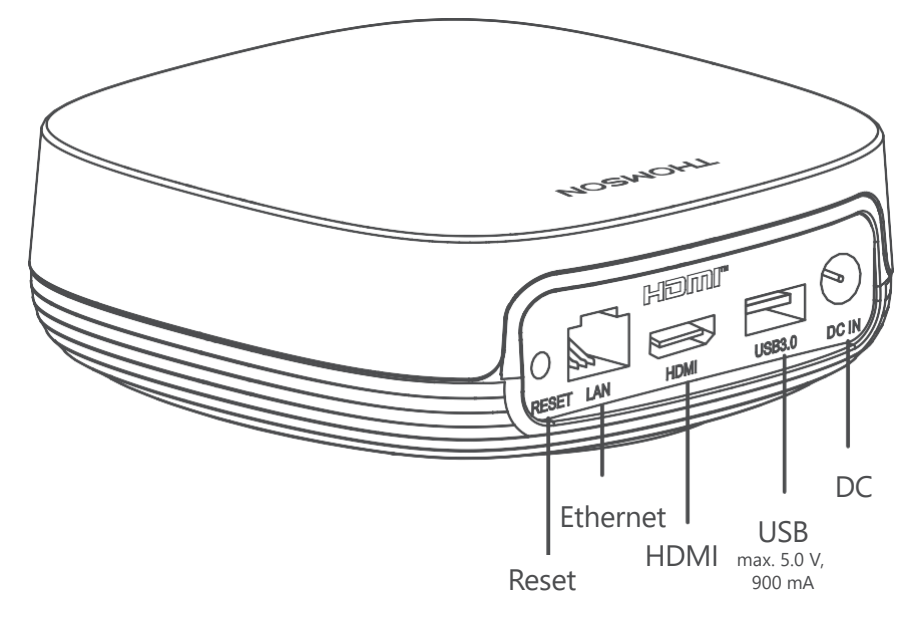

# 4 Telekomandë

### 4.1 Telekomandë 1

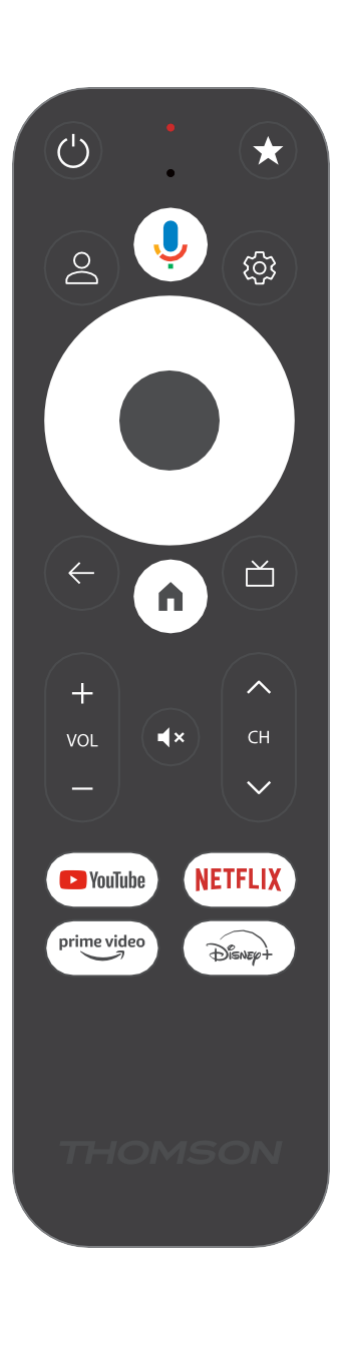

| Ċ           | Në pritje: Në pritje të shpejtë / Në pritje / Ndezur                                                                                                    |
|-------------|----------------------------------------------------------------------------------------------------|
| *           | Shtypni dhe mbani shtypur këtë buton për të aktivizuar funksionin<br>e shkurtores së<br>këtë buton. Shtypni shkurtimisht butonin e yllit për të zgjedhur të<br>dëshiruarin                                                                                                    |
|             | ose për të zgjedhur burimin e hyrjes.                                                                                                    |
| $\bigcirc$  | Ndërrimi i Profilit: Ndërroni midis profileve të shumta të Google                                                                                                    |
| Ŷ           | Mikrofoni: Aktivizon Asistentin e Google dhe mikrofonin<br>i integruar në telekomandën                                                                                                    |
| ক্ট্য       | Cilësimet: Hap menynë e cilësimeve                                                                                                    |
|             | Në rregull: Konfirmon përzgjedhjet                                                                                                    |
| $\bigcirc$  | Butoni i drejtimit (D-pad): Lundrimi në meny, vendosja e opsioneve,<br>lëvizja e fokusit ose e kursorit, etj.                                                                                                    |
| ÷           | Prapa/Kthim: Kthehuni në ekranin e mëparshëm të menusë, shkoni<br>një hap prapa, mbyllni dritaret, mbyllni teletekstin (në modalitetin<br>Televizion Live-Teletekst). Dilni nga luajtja e skedarëve<br>multimedialë dhe kthehuni në menynë e përgjithshme të MMP<br>(Multi Medi Player) |
| A           | Shtëpia: Hapet i/e/të Shtëpi Ekran                                                                                                    |
| ď           | Udhëzues elektronik i programit                                                                                                    |
| +<br>~<br>_ | Volumi +/-: Kontrollon volumin e zërit të televizorit                                                                                                    |
| < E>        | Program +/-: Kalimi i kanaleve të vetme televizive/radio. Lëviz<br>kanalin listë faqe nga faqe kur i/e/të kanal listë është shfaqet në<br>ekrani i televizorit                                                                                                    |
| €↓×         | Heshtje: Fikeni plotësisht volumin e televizorit                                                                                                    |
| 🕨 YouTube   | Hap aplikacionin YouTube                                                                                                    |
| prime video | Hap aplikacionin Prime Video                                                                                                    |
| NETFLIX     | Hap aplikacionin Netflix                                                                                                    |
| Disney+     | Hap aplikacionin Disney +                                                                                                    |

### 4.2 Telekomandë 2

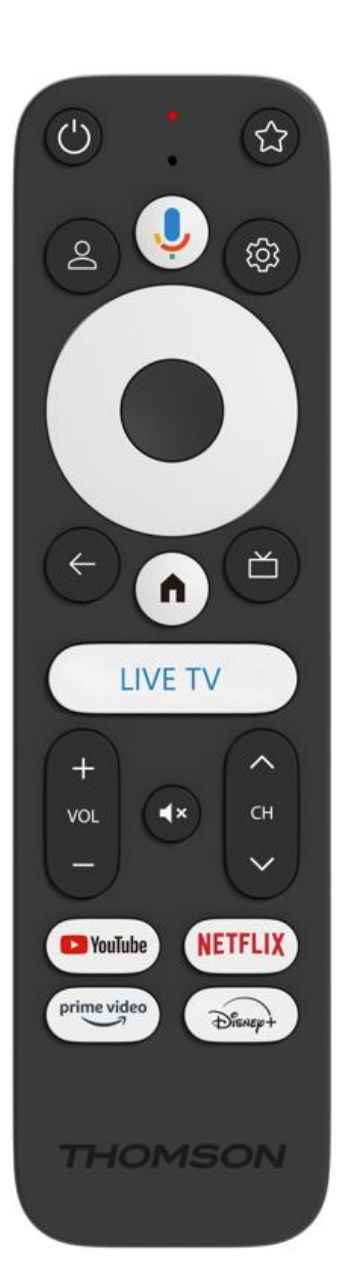

| С<br>С      | Në pritje: Në pritje të shpejtë / Në pritje / Ndezur                                                                                                    |
|-------------|----------------------------------------------------------------------------------------------------|
| *           | Shtypni dhe mbani shtypur këtë buton për të aktivizuar funksionin<br>e shkurtores së<br>këtë buton. Shtypni chkurtimicht butonin e ullit për të zgjedhur të                                                                                                    |
|             | dëshiruarin<br>ose për të zgjedhur burimin e hyrjes.                                                                                                    |
| $\bigcirc$  | Ndrysho profilin: Ndërron profilet e përdoruesit                                                                                                    |
| Ŷ           | Mikrofoni: Aktivizon Asistentin e Google dhe mikrofonin<br>i integruar në telekomandën                                                                                                    |
| (j)         | Cilësimet: Shfaq menynë e Cilësimeve të TV Live (në modalitetin TV<br>Live), shfaq opsionet e disponueshme të cilësimeve si zëri dhe<br>figura                                                                                                    |
|             | Në rregull: Konfirmon përzgjedhjet                                                                                                    |
| $\bigcirc$  | Butoni i drejtimit (D-pad): Lundrimi në meny, vendosja e opsioneve,<br>lëvizja e fokusit ose e kursorit, etj.                                                                                                    |
| ÷           | Prapa/Kthim: Kthehuni në ekranin e mëparshëm të menusë, shkoni<br>një hap prapa, mbyllni dritaret, mbyllni teletekstin (në modalitetin<br>Televizion Live-Teletekst). Dilni nga luajtja e skedarëve<br>multimedialë dhe kthehuni në menynë e përgjithshme të MMP<br>(Multi Medi Player) |
| A           | Shtëpia: Hapet i/e/të Shtëpi Ekran.                                                                                                    |
| ď           | Udhëzues elektronik i programit                                                                                                    |
| +<br>∨<br>- | Volumi +/-: Kontrollon volumin e zërit të televizorit                                                                                                    |
| < E>        | Programi +/-: Kalimi i kanaleve individuale televizive/radio. Lëviz<br>nëpër listën e kanaleve faqe pas faqeje kur lista e kanaleve shfaqet<br>në ekranin e televizorit.                                                                                                    |
| Щ×          | fik plotësisht volumin e televizorit .                                                                                                    |
| 🕨 YouTube   | YouTube: Hap aplikacionin YouTube                                                                                                    |
| prime video | Prime Video: Hap aplikacionin Prime Video                                                                                                    |
| NETFLIX     | Netflix: Hap aplikacionin Netflix                                                                                                    |
| Disney+     | aplikacionin Disney+                                                                                                    |
| TV LIVE     | Hap aplikacionin Live TV                                                                                                    |

# 5 Instalimi

### 5.1 Përmbajtja e paketimit

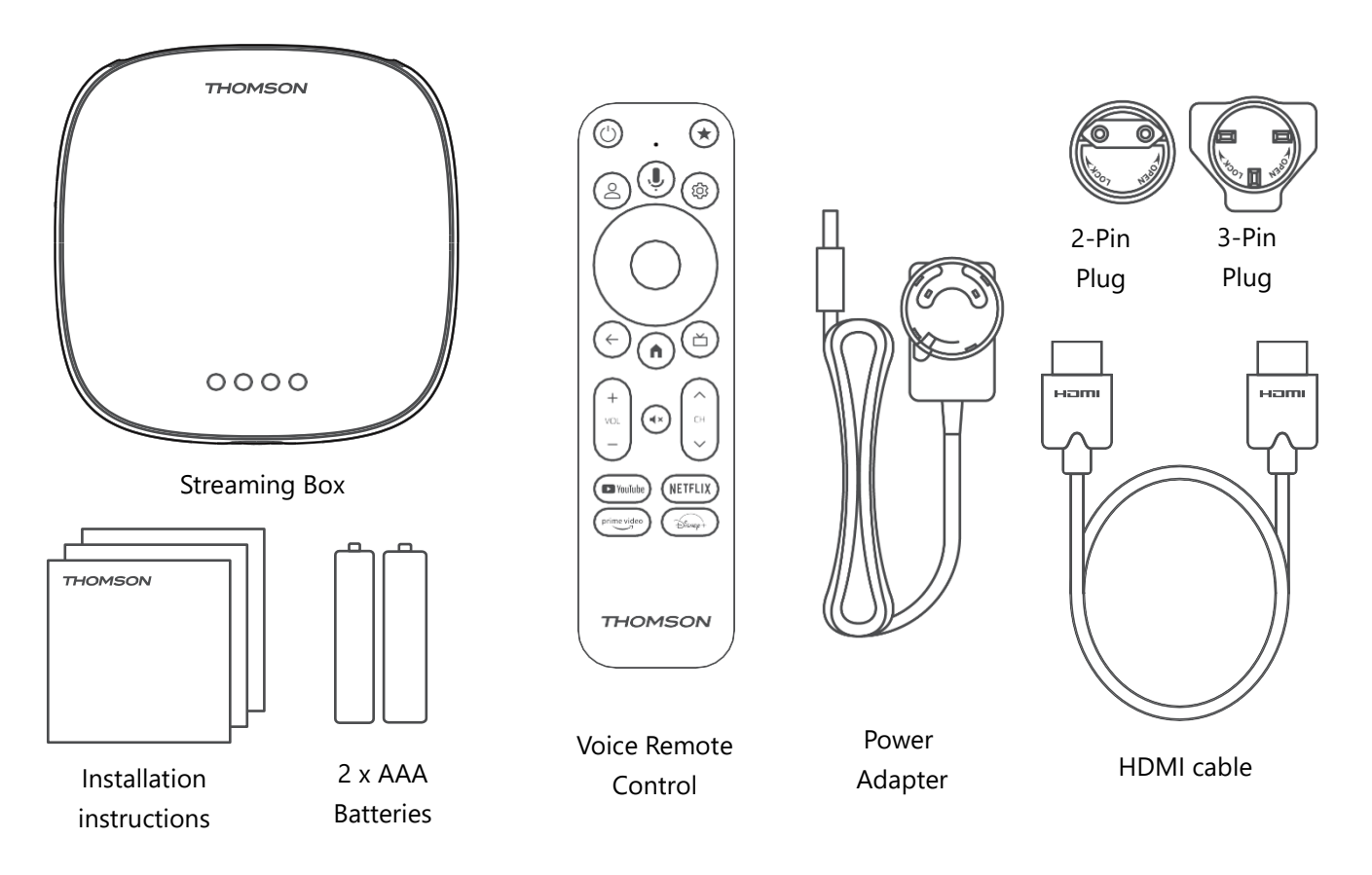

\*llustrimet vetëm për referencë

### 5.2 Konfiguro

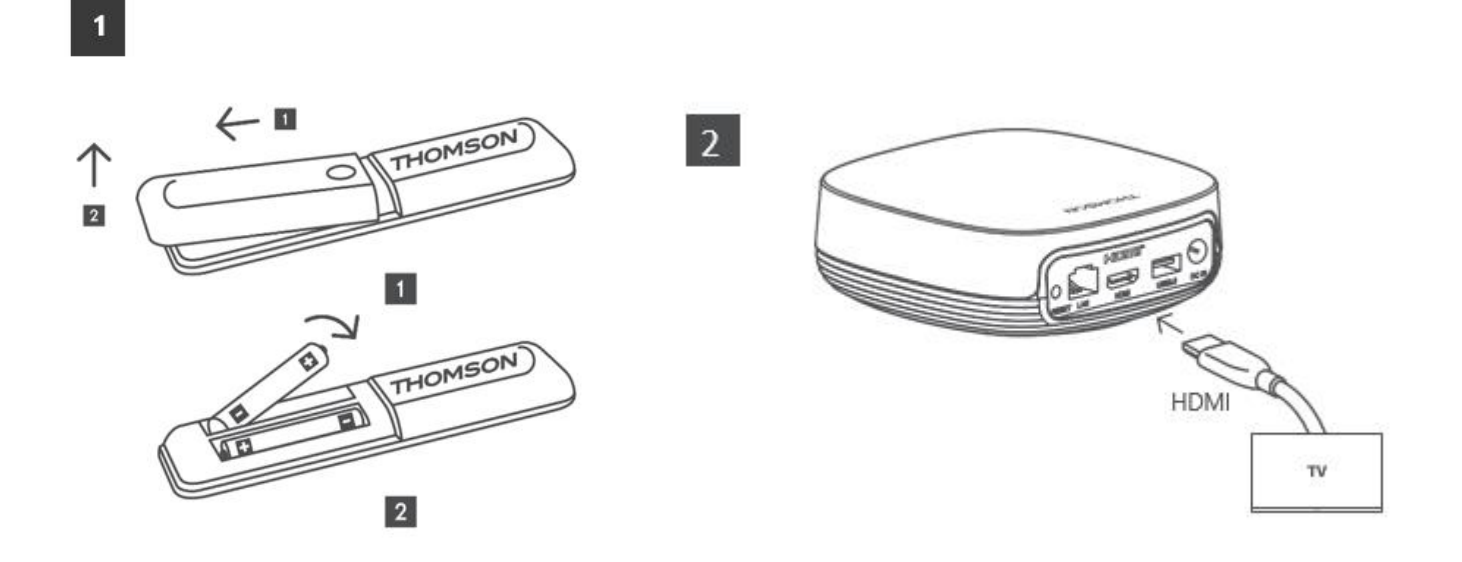

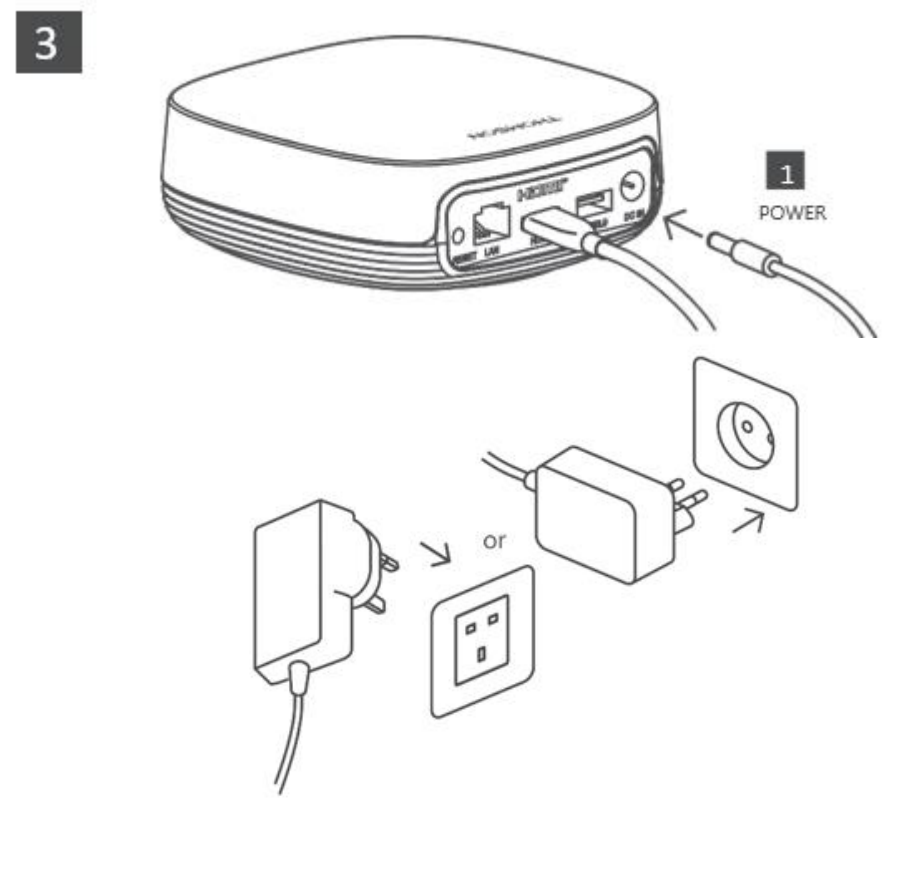

#### **Opsionale:**

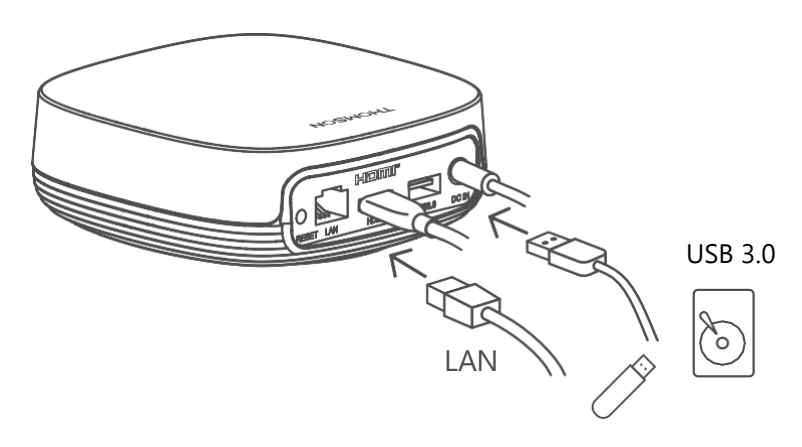

Nëse nuk ka lidhje interneti nëpërmjet rrjetit lokal (LAN), do t'ju kërkohet të lidheni me internetin nëpërmjet rrjetit lokal (WLAN) gjatë instalimit fillestar.

#### 5.3 Poziciononi pajisjen tuaj të transmetimit

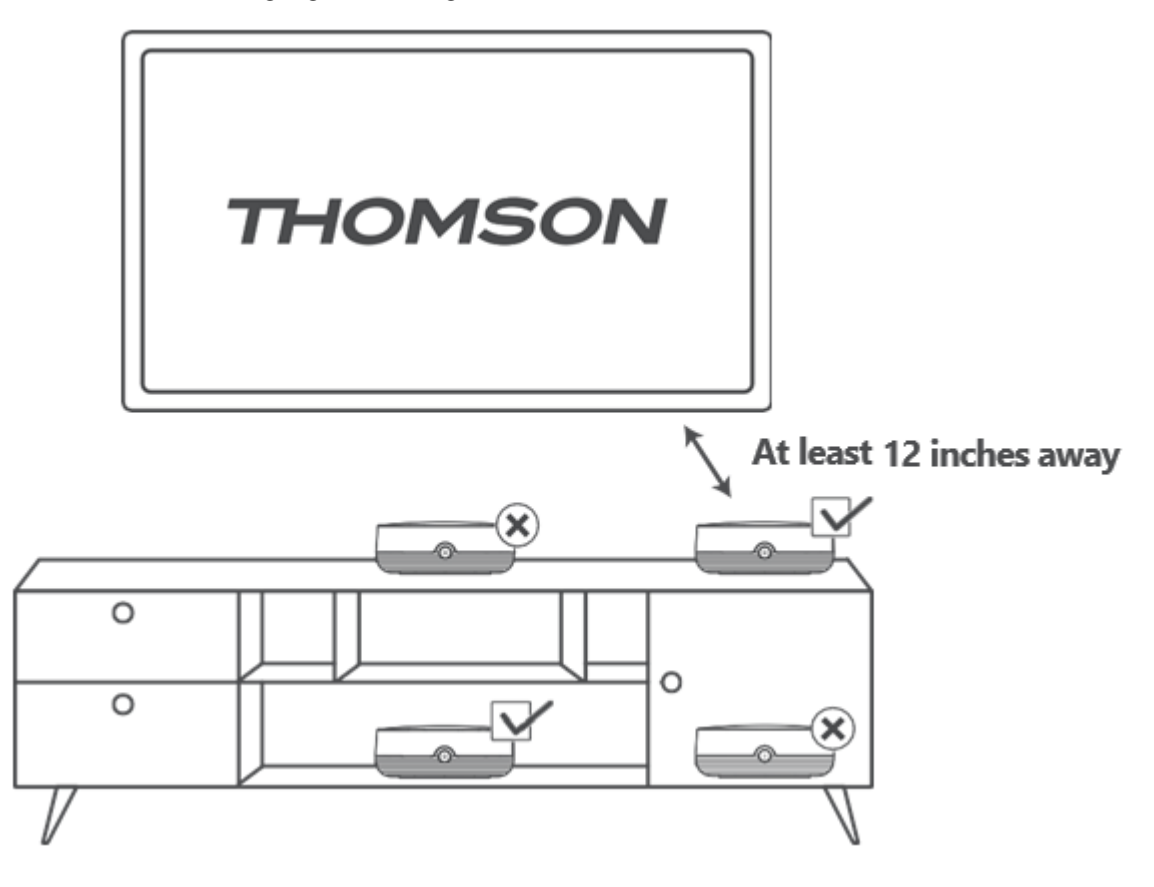

Për të siguruar saktësinë e kontrollit zanor në distancë, rekomandohet të përdorni pajisjen e transmetimit për më shumë se 12

inç larg altoparlantëve të televizorit. Ju lutemi mos e vendosni pajisjen tuaj të transmetimit në një dollap të mbyllur.

### 5.4 Çiftimi i telekomandës

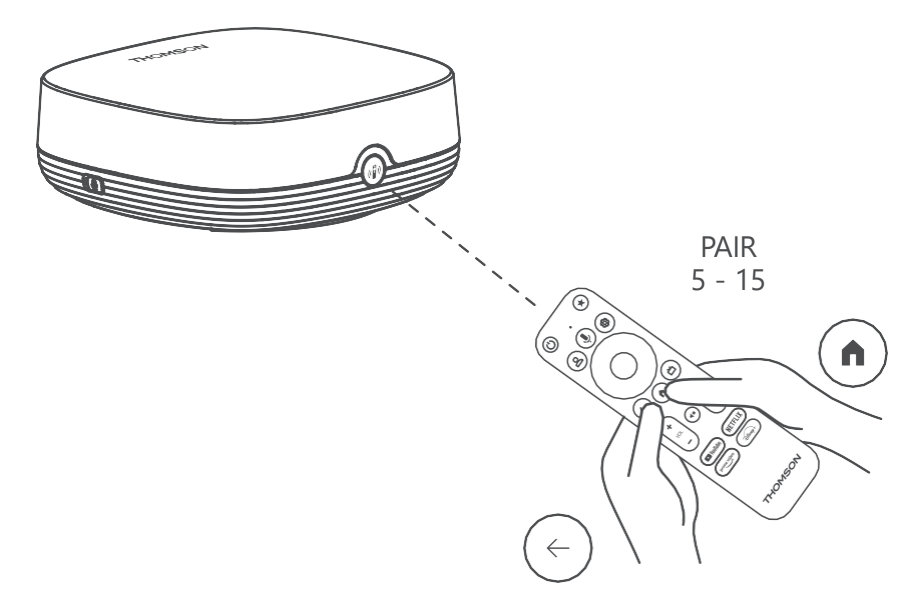

Ndizni televizorin dhe dekoderin e transmetimit dhe ndiqni udhëzimet në ekran për të çiftuar telekomandën .

#### 5.5 Instalimi i Parë

Pasi ta keni çiftuar me sukses telekomandën, zgjidhni gjuhën e instalimit dhe rajonin tuaj dhe ndiqni udhëzimet e instalimit në ekranin tuaj.

Mund të skanoni kodin QR në ekran për të konfiguruar Streaming Box Plus 270 në aplikacionin Google Home në telefonin ose tabletin tuaj. Ose mund të zgjidhni "Konfiguro në TV në vend të kësaj" në fund të ekranit dhe të ndiqni udhëzimet në ekran.

#### Vërejtje:

Një llogari Google është e nevojshme për të konfiguruar Streaming Box Plus 270.

# 6 Google TV

#### 6.1 Konfigurimi i Google TV

Mund ta konfiguroni Streaming Box 270 Plus nëpërmjet aplikacionit Google Home në celularin tuaj (telefon ose tablet) ose manualisht duke zgjedhur opsionin "Konfiguro në TV në vend të kësaj" në fund të ekranit.

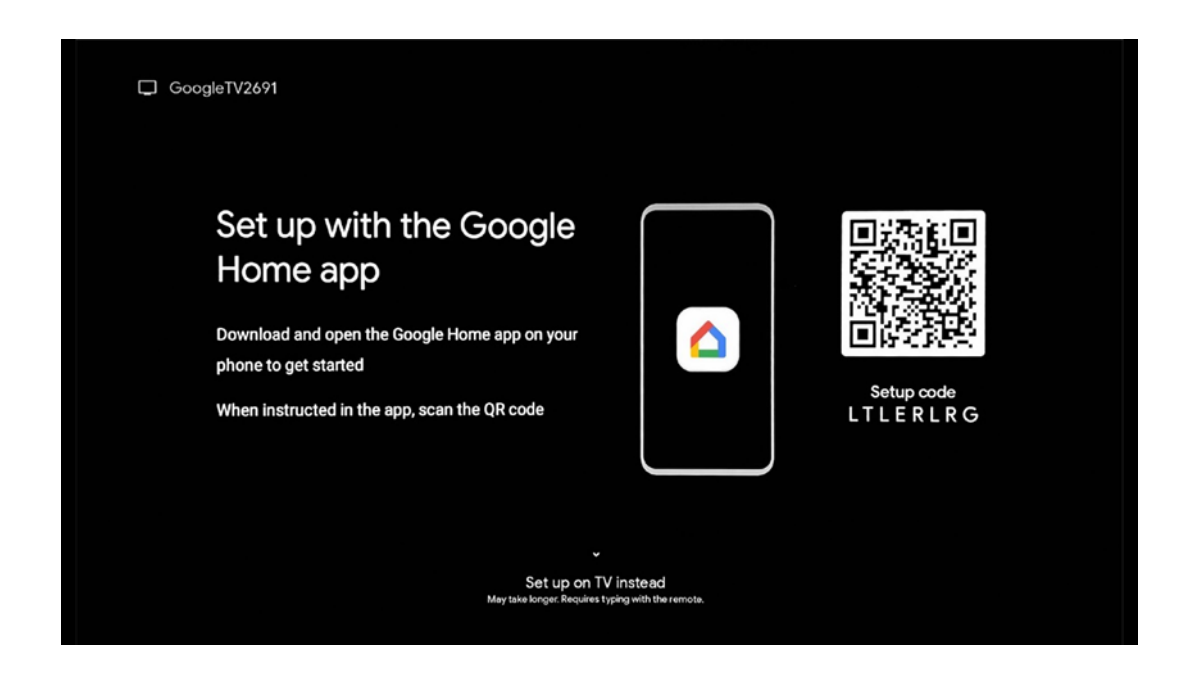

### 6.2 Konfiguro me aplikacionin Google Home

Për të konfiguruar aplikacionin Google Home, është e nevojshme të keni një pajisje celulare (smartfon ose tablet) me aplikacionin Google Home të instaluar dhe që pajisja celulare të jetë e lidhur me internetin nëpërmjet të njëjtit rrjet Wi-Fi me të cilin do të lidhet Streaming Box Plus 270. Për të instaluar aplikacionin Google Home, ju lutemi skanoni kodin QR në televizorin tuaj ose kërkoni "Google Home" në dyqanin e aplikacioneve në pajisjen tuaj celulare. Nëse aplikacioni Google Home është instaluar tashmë në pajisjen tuaj celulare, hapeni atë dhe ndiqni udhëzimet në televizorin dhe pajisjen tuaj celulare. Konfigurimi i televizorit nëpërmjet aplikacionit Google Home në pajisjen tuaj celulare nuk duhet të ndërpritet.

**Shënim:** Disa pajisje celulare me versionin më të lartë të sistemit operativ Android nuk janë plotësisht të pajtueshme me instalimin e Google TV nëpërmjet aplikacionit Google Home. Prandaj, ne rekomandojmë opsionin e instalimit "Konfiguro në TV ".

# 6.3 Konfigurimi në TV

Për të instaluar Streaming Box Plus 270 duke përdorur televizorin dhe telekomandën, shtypni butonin Poshtë-Drejtim në njësinë e telekomandës për të zgjedhur opsionin " **Konfiguro në televizor në vend të kësaj** " . Pastaj, ndiqni udhëzimet në ekran për të përfunduar instalimin.

**Zgjidhni rrjetin tuaj Wi-Fi** - Zgjidhni një rrjet Wi-Fi të disponueshëm dhe lidhni Streaming Box Plus 270 duke futur fjalëkalimin përkatës. **Hyrja në Google** - Hyni në llogarinë tuaj Google duke përdorur adresën tuaj të email-it dhe fjalëkalimin

#### Shënim:

Një llogari Google është e nevojshme për të konfiguruar Streaming Box Plus 270. Për të hyrë në dyqanin Google Play, për të përdorur funksionin "Hey Google", ose për të hapur aplikacionet tuaja të preferuara, duhet të identifikoheni me llogarinë tuaj Google. Nëse nuk keni një llogari Google ose dëshironi të krijoni një llogari të përbashkët, duhet ta regjistroni atë para se të instaloni Streaming Box Plus 270 në kompjuterin ose smartphone-in tuaj. Mund të krijoni një llogari Google duke vizituar faqen e mëposhtme të internetit: <u>https://accounts.google.com/signup</u>

Pas përfundimit të instalimit fillestar të pajisjes suaj të transmetimit THOMSON, do të shfaqet ekrani kryesor i Google TV.

Shënim: Ju lutemi vini re se ilustrimet e menysë së treguar në këtë udhëzues përdorimi janë vetëm për referencë dhe mund të ndryshojnë në vendin tuaj.

# 7 Ekrani kryesor

### 7.1 Shtëpi

Nga ekrani kryesor, mund të hapni çdo aplikacion të instaluar, të shikoni një film nga aplikacione të ndryshme transmetimi ose të hyni në menynë e Cilësimeve të Streaming Box Plus 270 tuaj.

Gjithashtu, mund të dilni nga funksionimi i çdo aplikacioni në çdo kohë dhe të ktheheni në ekranin kryesor duke shtypur butonin Kryesor në telekomandë.

Në rreshtin e parë (I rekomanduar për ju), përmbajtja e transmetimit të aplikacioneve të transmetimit të instaluara në televizorin tuaj do të sugjerohet sipas kritereve të kërkimit në historikun e kërkimit.

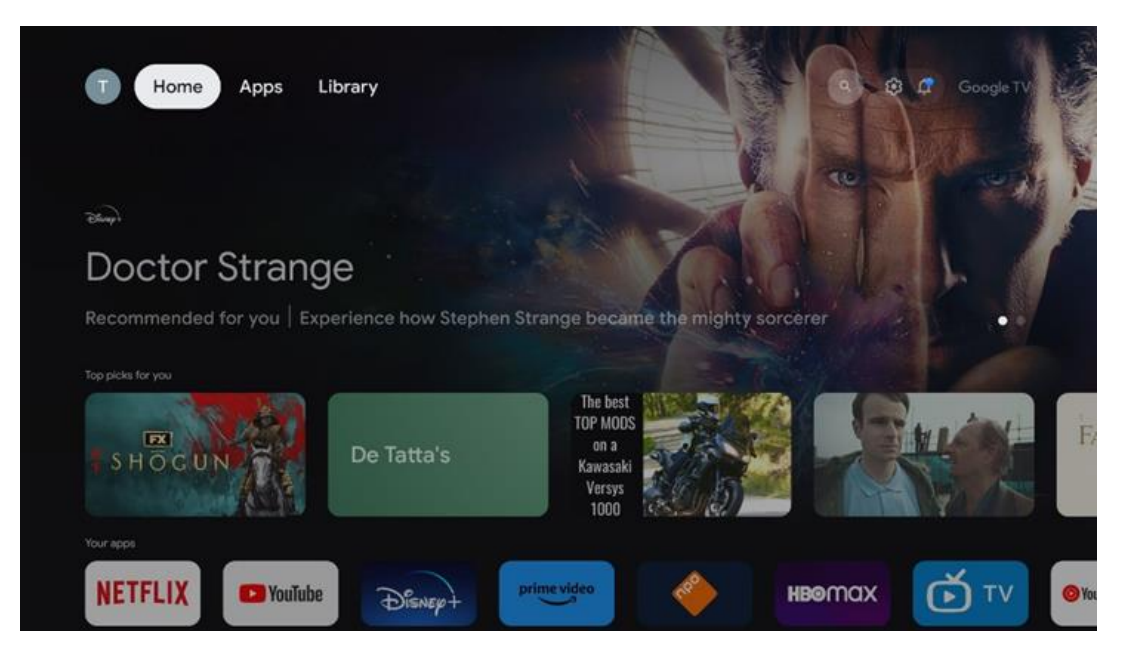

**Shënim:** Në varësi të cilësimeve të televizorit tuaj dhe vendit të zgjedhur gjatë konfigurimit fillestar, menyja Kryesore mund të përmbajë elementë të ndryshëm.

i dytë ( **Aplikacionet tuaja** ) është rreshti i aplikacioneve. Aplikacionet më të rëndësishme për shërbimet e transmetimit si Netflix ose YouTube mund të gjenden në këtë rresht të parë.

Zgjidhni aplikacionin me butonat e drejtimit në telekomandën tuaj dhe konfirmoni përzgjedhjen tuaj me butonin OK për të nisur aplikacionin e zgjedhur.

Zgjidhni aplikacionin dhe shtypni e mbani shtypur butonin OK për ta hequr aplikacionin e zgjedhur nga rreshti i parë i të preferuarave, për ta zhvendosur në një pozicion të ri ose për ta hapur atë.

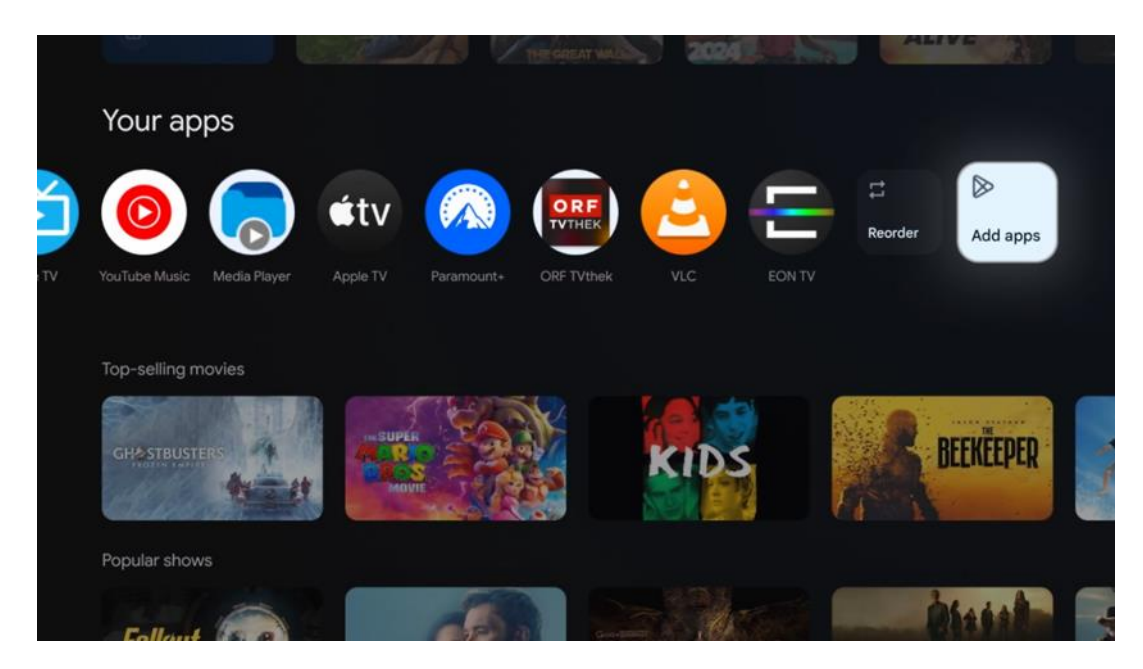

Në pozicionin e parafundit dhe të fundit në këtë rresht do të gjeni kuti me opsionet "**Rirendit** " dhe " **Shto aplikacione** ". Zgjidhni këto opsione funksioni për të rirenditur aplikacionet në këtë rresht ose për të shtuar një aplikacion të ri në këtë rresht të Aplikacioneve të Preferuara. Më poshtë në ekranin kryesor, do të gjeni kanale shtesë të shfaqura sipas zhanrit ose kategorisë së përmbajtjes së transmetimit.

**Shënim:** Aplikacionet e paraqitura në imazh janë vetëm për qëllime ilustruese dhe mund të ndryshojnë në varësi të vendit të instalimit.

# 7.2 Llogaria e Google-it

Shkoni te ikona e profilit tuaj në këndin e sipërm majtas dhe shtypni "OK". Theksoni ikonën e profilit dhe shtypni "OK".

Këtu mund të ndryshoni cilësimet e profilit tuaj, të shtoni një llogari të re Google ose të menaxhoni llogaritë ekzistuese.

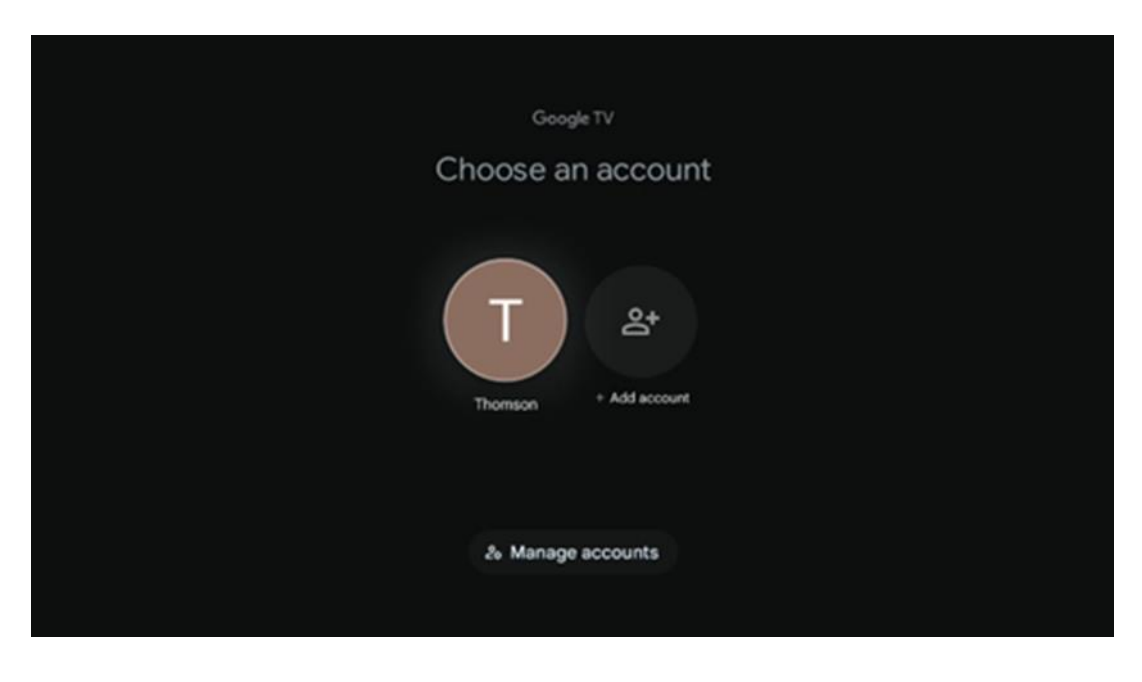

### 7.3 Aplikacionet

Zgjidhni skedën Aplikacionet në ekranin kryesor për të shfaqur aplikacionet e instaluara në televizorin tuaj. Theksoni një shirit kërkimi për të shkruar emrin e një aplikacioni që dëshironi të instaloni nga Google Play Store.

| N Home Apps Library         | 💿 💿 Google TV        |   |
|-----------------------------|----------------------|---|
| Disnep+                     | prime video          |   |
| NETFLIX TO YouTube          | prime video RT C+ ZN | A |
| 🗣 Search for apps and games |                      |   |

**Shënim:** Disa aplikacione funksionojnë vetëm në rrjetin tuaj. Këto aplikacione nuk janë shërbime interneti të hapura, por vetëm zgjidhje të brendshme për disa televizorë në të njëjtën shtëpi. Prandaj, funksionimi i këtyre aplikacioneve mund të përcaktohet nga operatori juaj i rrjetit ose televizori IP.

Disa aplikacione janë të disponueshme për shkarkim sipas Gjeo -Vendndodhjes. Kjo do të thotë që aplikacionet që varen nga Gjeo- Vendndodhja janë të disponueshme vetëm në dyqanin Google Play sipas rregullave të Gjeo-Vendndodhjes dhe nuk mund të shkarkohen dhe instalohen në vende të ndryshme.

Disa aplikacione që janë të disponueshme për pajisje mobile, siç janë telefonat celularë dhe tabletët, për arsye ligjore nuk janë të disponueshme për shkarkim në pajisjet Google TV.

### 7.4 Biblioteka

Zgjidhni skedën Biblioteka në Ekranin Kryesor për të luajtur përmbajtjen e transmetimit që keni blerë ose marrë me qira tashmë në televizorin ose pajisjet tuaja celulare, siç është telefoni juaj celular ose tableti, duke përdorur llogarinë tuaj Google.

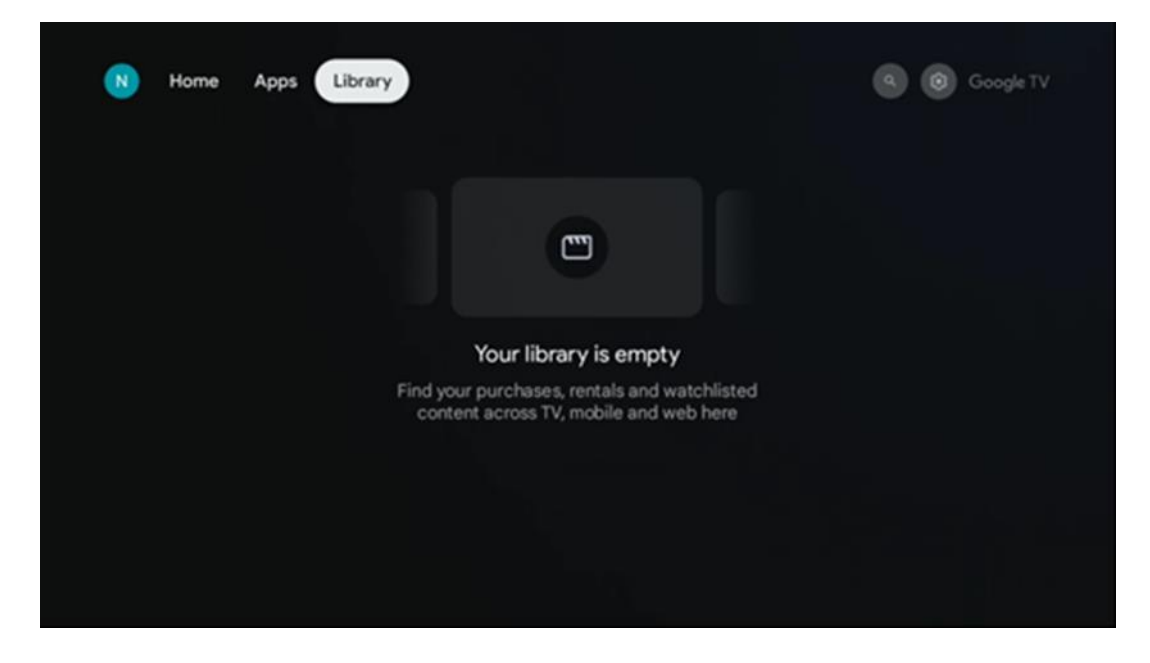

### 7.5 Fusha e kërkimit të Google TV

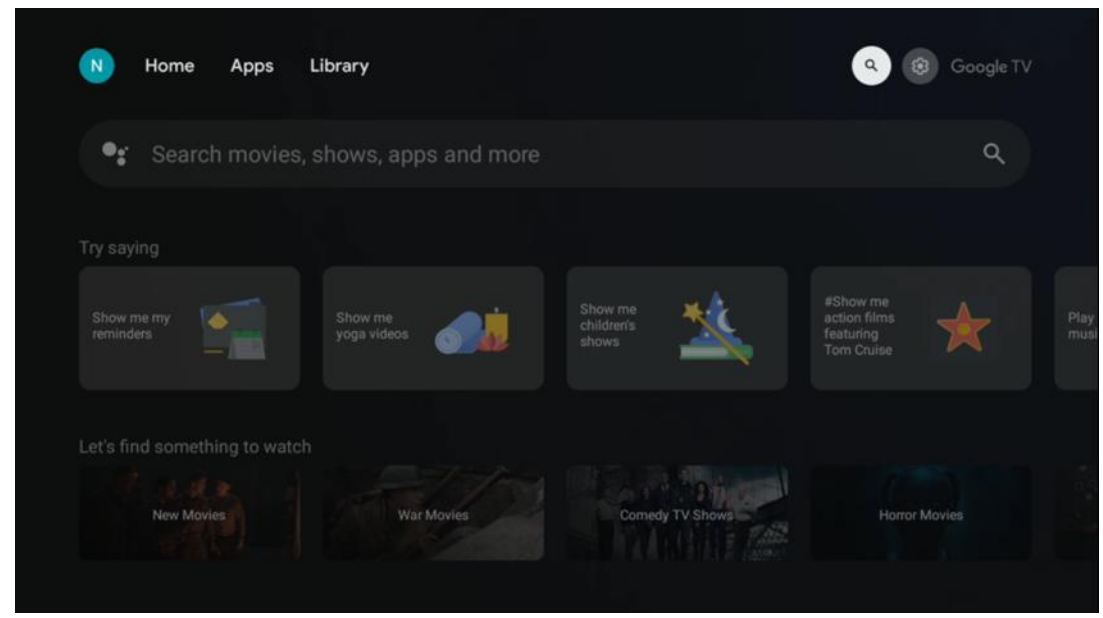

Mjetet e kërkimit ndodhen në pjesën e sipërme majtas të ekranit. Mund të futni një fjalë për të filluar një kërkim duke përdorur tastierën virtuale ose të provoni kërkimin me zë duke përdorur mikrofonin e integruar në telekomandën tuaj. Zhvendosni fokusin te opsioni i dëshiruar dhe shtypni **OK** për të vazhduar.

**Kërkim me zë** – Shtypni ikonën e mikrofonit për të nisur funksionin e kërkimit me zë. Fusha e kërkimit me zë të Google shfaqet në krye të ekranit. Bëjini pyetjen tuaj Google dhe televizori juaj do t'ju përgjigjet. Për termat e kërkimit lokal, është e rëndësishme që gjuha e menusë së televizorit të jetë e vendosur në gjuhën lokale.

**Kërkim me tastierë** – Zgjidhni shiritin e kërkimit dhe shtypni **OK** . Tastiera virtuale e Google do të shfaqet në ekran. Shkruani pyetjen që dëshironi të merrni përgjigje .

| • | Press the mic bu | itton to | o spe | eak            |   |   |                       |   |   |    |              |  | م |  |
|---|------------------|----------|-------|----------------|---|---|-----------------------|---|---|----|--------------|--|---|--|
|   |                  |          |       |                |   |   |                       |   |   |    |              |  |   |  |
|   |                  |          |       |                |   |   |                       |   |   |    |              |  |   |  |
|   |                  |          |       |                |   |   |                       |   |   |    |              |  |   |  |
|   |                  |          |       |                |   |   |                       |   |   |    |              |  |   |  |
|   |                  | Q        | $W^2$ | E <sup>3</sup> | R | T | <b>Y</b> <sup>6</sup> | U | 1 | 0° | Ρ            |  |   |  |
|   |                  | А        | S     | D              | F | G | Н                     | J | К | L  |              |  |   |  |
|   |                  | •        | Ζ     | Х              | С | ۷ | В                     | Ν | М | *  | $\bigotimes$ |  |   |  |
|   |                  |          | 4     | •              |   |   |                       |   | - | C  | L.           |  |   |  |

### 7.6 Njoftim

Butoni i njoftimeve shfaqet vetëm kur ka një ose më shumë njoftime të palexuara. Për t'i kontrolluar ato, ju lutemi, shkoni te ikona e Cilësimeve, do të hapet nënmenuja. Në fund të nënmenusë, do të jeni në gjendje të gjeni të gjitha njoftimet më të fundit.

# 8 Cilësimet

Për të hyrë në listën e plotë të cilësimeve të disponueshme, ju lutemi hyni në Ekranin Kryesor duke shtypur butonin (ikona) Ekrani Kryesor dhe shkoni te butoni (ikona) Cilësimet në këndin e sipërm të djathtë.

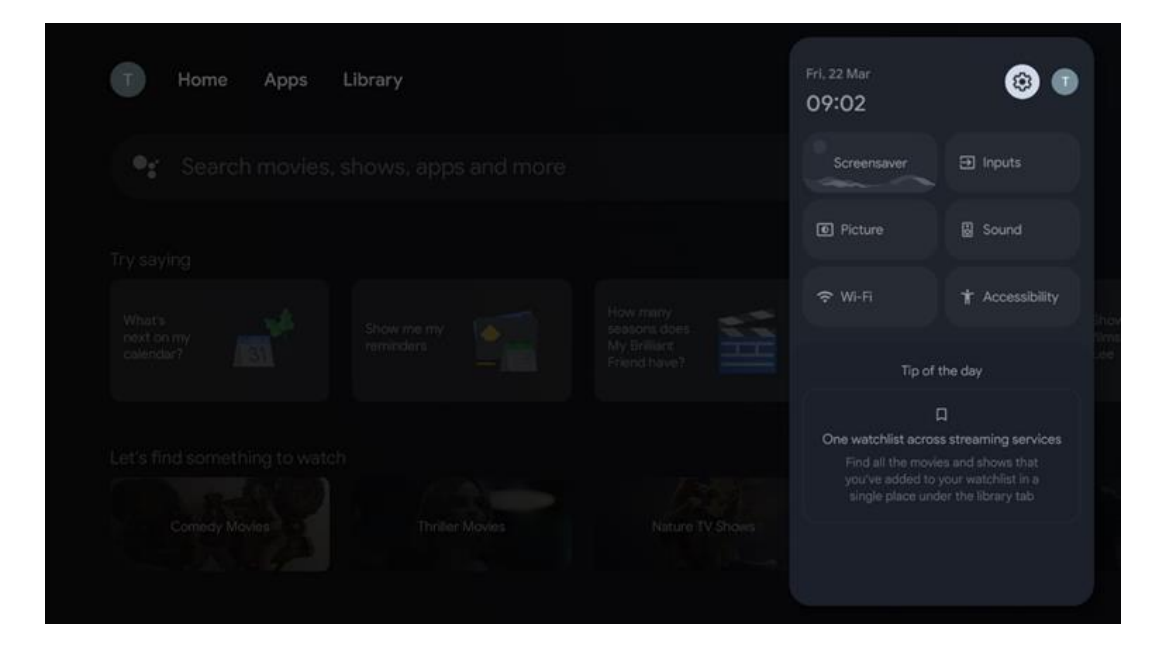

# 9 Lidhja e pajisjeve Bluetooth

### 9.1 Telekomanda dhe Aksesorë

Në këtë meny mund të lidhni pajisje audio si kufje dhe altoparlantë, si dhe pajisje hyrëse si gamepad, maus ose tastierë nëpërmjet Bluetooth me Streaming Box Plus 270. Gjithashtu mund ta konfiguroni telekomandën në mënyrë që të kontrolloni Ndezjen/Fikjen, Volumin +/- ose Zgjedhjen e Hyrjes së pajisjeve të lidhura (TV, Marrës AV ose Soundbar) me telekomandën THOMSON. Shtypni butonin në telekomandë dhe shtypni OK për të hapur menynë Cilësimet. Zgjidhni Bluetooth dhe shtypni OK.

### 9.2 Çiftoni aksesorin

Sigurohuni që modaliteti i çiftëzimit Bluetooth është i aktivizuar në pajisjen që dëshironi të lidhni me Streaming Box Plus 270. Zgjidhni opsionin e menysë Pairo aksesorin dhe shtypni OK. Pajisja Bluetooth do të renditet në anën e djathtë. Zgjidhni pajisjen dhe shtypni OK për të filluar procesin e çiftëzimit.

#### 9.3 Telekomandë

Zgjidhni opsionin e menysë Konfiguro butonat e telekomandës dhe shtypni **OK** . Në menynë Konfiguro butonat e telekomandës ka dy nënmenu:

#### 9.3.1 Pajisjet

Zgjidhni Shto pajisje dhe shtypni **OK** . Zgjidhni pajisjen që dëshironi të kontrolloni me njësinë e telekomandës Thomson, televizorin, Soundbar-in ose marrësin AV dhe shtypni **OK** . Zgjidhni Markën e pajisjes suaj nga lista dhe shtypni **OK** . Zgjidhni opsionet e kontrollit që dëshironi të përdorni me Thomson RCU dhe ndiqni udhëzimet në ekranin e televizorit.

#### 9.3.2 Butonat e telekomandës

Në këtë nënmenu mund të konfiguroni funksionimin e Thomson RCU-së tuaj. Mund të vendosni se cilat funksione operative dëshironi të vazhdoni të përdorni me telekomandën origjinale të pajisjes së lidhur (TV, marrës AV ose soundbar) dhe cilat dëshironi të përdorni me telekomandën Thomson.

#### 9.4 Funksionaliteti i butonit të yllit në telekomandë

Për t'i caktuar një funksion butonit YII, shtypeni dhe mbajeni shtypur. Do të shfaqet një kuti dialogu që shfaq aplikacionet e instaluara në pajisjen tuaj. Zgjidhni aplikacionin që dëshironi të hapni me butonin YII, pastaj konfirmoni zgjedhjen tuaj duke shtypur OK.

# 10 Përmbajtje Cast (Google Cast)

Streaming Box Plus 270 i integruar. Mund të transmetoni video, muzikë ose përmbajtje tjetër nga telefoni juaj inteligjent, tableti ose kompjuteri në televizorin tuaj.

- 1. Ju lutem sigurohu që juaji telefon, tablet, ose kompjuter është në e njëjta rrjeti si kutia juaj e transmetimit Plus 270 .
- 2. Hap i/e/të aplikacion që mbështet hedhje, p.sh., YouTube.
- 3. Zgjidh i/e/të video dhe kliko ikona e transmetimit .
- 4. Zgjidh Streaming Box Plus 270 dhe shtyp Në rregull.

Luajtja do të fillojë automatikisht.

#### Shënim:

Ju lutemi vini re se jo çdo aplikacion për transmetimin e përmbajtjes video mbështet funksionin Google Cast.

# 11"Hej Google" – Asistent zanor dhe funksion kontrolli

Streaming Box Plus 270 mbështet funksionin Hey Google. Funksioni Hey Google mund të aktivizohet duke shtypur butonin e mikrofonit në telekomandë ose nëpërmjet mikrofonit pa duar të instaluar në pajisje, i cili duhet të aktivizohet më parë në menynë Cilësimet > Llogaritë dhe Hyrja > Zgjidh llogarinë > Asistenti i Google > Mikrofoni pa duar.

Mund të përdorni funksionin "Hey Google" për të kryer operacione të ndryshme në pajisje, p.sh. mund të vendosni përqindjen e Volumit, të çaktivizoni dhe çaktivizoni zërin ose të nisni aplikacione të ndryshme.

Mund të kërkoni informacione të ndryshme nga interneti, p.sh. "Si do të jetë moti nesër?", ose të kërkoni filma, seriale ose video në aplikacione nga shërbime transmetimi si Netflix, Prime Video, Disney+ ose YouTube.

**Vërejtje:** Mikrofoni me fushë të largët i integruar në pajisje mund të çaktivizohet mekanikisht në çdo kohë duke përdorur çelësin në anën e pajisjes.

# **12 Cilësimet e formatit të shfaqjes**

Shtypni butonin e Cilësimeve në telekomandën tuaj ose zgjidhni ikonën e Cilësimeve në Ekranin Kryesor dhe hapni Ekrani dhe Zëri -> Cilësimet e avancuara të ekranit.

Lejo modalitetin e lojës - ky funksion aktivizohet si parazgjedhje.

Modaliteti i Lojës në Streaming Box Plus 270 ofron karakteristikat e mëposhtme:

- Zvogëlon vonesën e të dhënave : Kur aktivizohet Modaliteti i lojës, pajisja e transmetimit i jep sinjal televizorit ose monitorit tuaj që të kalojë në një modalitet me vonesë të ulët. Kjo minimizon vonesën midis shtypjes së një butoni dhe shikimit të veprimit në ekran.
- Çaktivizon Përpunimin e Videos : Televizorët shpesh aplikojnë përpunimin pasues për të përmirësuar cilësinë e videos (si zbutja e lëvizjes ose rritja e shkallës). Modaliteti i Lojës çaktivizon shumicën e këtyre proceseve për të siguruar kohë më të shpejta reagimi.
- Optimizon për Lojërat në Re : Në pajisjet e transmetimit që mbështesin lojërat në re (p.sh., NVIDIA GeForce NOW, Xbox Cloud Gaming), aktivizimi i Modalitetit të Lojës përmirëson reagimin për një përvojë më të mirë loje.

#### 12.1 Përzgjedhja e formatit

#### Automatik:

Nëse zgjidhni cilësimin e formatit automatik të shfaqjes, sistemi lejon që aplikacionet e instaluara ta rregullojnë automatikisht formatin HDR në pajisjen tuaj të shfaqjes. Me këtë opsion cilësimesh, të gjitha aplikacionet shfaqin automatikisht përmbajtjen video në formatin optimal të videos, por jo në cilësinë më të lartë.

#### Manuali:

Nëse zgjidhet ky opsion, mund të çaktivizoni manualisht formatet HDR që mbështeten nga pajisjet tuaja të luajtjes dhe që mund të shkaktojnë probleme me luajtjen. Formatet HDR që nuk mbështeten nga pajisja juaj e luajtjes do të shfaqen nën "formatet e pambështetura" dhe nuk mund të aktivizohen me forcë. Aplikacionet e instaluara mund të zgjedhin automatikisht një format videoje që nuk do të shfaqet në cilësinë më të lartë të videos.

# 13 Cilësimet e formatit të zërit

Shtypni butonin e Cilësimeve në telekomandën tuaj ose zgjidhni ikonën e Cilësimeve në Ekranin Kryesor dhe hapni **Ekrani dhe Zëri** -> **Cilësimet e përparuara të zërit.** 

#### Cilësimet e mëposhtme të formatit të zërit janë të disponueshme:

#### Automatik

Ky cilësim i zërit është aktivizuar si parazgjedhje në Streaming Box Plus 270. Me këtë opsion, Streaming Box Plus 270 zbulon dhe zgjedh automatikisht formatin optimal të audios të mbështetur nga televizori juaj.

Rekomandohet ta mbani këtë cilësim të aktivizuar për performancën më të mirë audio.

#### Asnjë

Opsioni 'Asnjë' në menynë e Cilësimeve të Zërit duhet të zgjidhet vetëm nëse nuk dëshironi të luani audio Dolby nga Streaming Box Plus 270.

#### Manual

Në mënyrë selektive, mund të aktivizoni ose çaktivizoni çdo format audio të mbështetur nga Streaming Box Plus 270, pavarësisht nëse mbështetet nga televizori ose sistemi audio i lidhur nëpërmjet HDMI eARC.

#### Informacion mbi formatin

Ky seksion shfaq formatet audio të mbështetura nga televizori ose sistemi audio i lidhur.

# 14 Luajtje me USB

#### Funksionimi i pajisjeve të jashtme të ruajtjes USB

Lidhni një njësi të jashtme USB (njësi flash USB ose një disk të jashtëm të ngurtë) në portën USB-A të Streaming Box Plus 270.

Kur lidhni pajisjen e ruajtjes USB, shtypni butonin për të shfaqur opsionet. Mund të luani përmbajtjen multimediale të ruajtur në pajisjen e ruajtjes ose të zgjeroni kapacitetin e brendshëm të ruajtjes së Streaming Box Plus 270.

#### Luajtja e skedarëve multimedialë nga pajisja e ruajtjes së jashtme

Shkarkoni një aplikacion për luajtës multimedial. Hapni aplikacionin e instaluar dhe zgjidhni skedarin që dëshironi të luani.

#### Zgjeroni kapacitetin e brendshëm të ruajtjes së të dhënave të THOMSON Streaming Box Plus 270:

Pasi të keni lidhur pajisjen e ruajtjes USB, shtypni butonin Kryesor në telekomandë >> Zgjidhni ikonën e cilësimeve >> Zgjidhni njoftimin e duhur të njësisë flash USB [Zgjidh për konfigurim] >> Zgjidhni opsionin "Vendos si hapësirë ruajtjeje të pajisjes" dhe ndiqni udhëzimet në ekran.

Mund ta kryeni të njëjtën procedurë edhe nëpërmjet menysë Cilësimet. Cilësimet / Sistemi / Memoria / Bartësi i të dhënave / Fshini dhe formatoni si memorie të pajisjes

Shënim: Pajisja e lidhur e ruajtjes USB duhet të jetë e formatuar në FAT32 ose exFAT .

# 15 Përditësime

Përditësimi i softuerit të Streaming Box Plus 270 ndodh automatikisht. Nëse ka përditësime, do të merrni një njoftim në Ekranin Kryesor. Zgjidhni njoftimin dhe shtypni butonin OK për ta lexuar.

# 16 Pyetje dhe Përgjigje

| Çfarë mund të bëj me Streaming Box Plus 270<br>tim?                                                                                           | Me Google TV në Streaming Box Plus 270, mund të shijoni të gjithë argëtimin që ju<br>pëlqen - me pak ndihmë nga Google. Google TV sjell filma, seriale dhe më shumë<br>nga të gjitha abonimet tuaja në një vend. Keni nevojë për frymëzim? Merrni<br>rekomandime të kuruara dhe përdorni kërkimin e fuqishëm të Google për të gjetur<br>shfaqje në mbi 10,000 aplikacione. Gjithashtu mund të përdorni zërin tuaj për të<br>gjetur programe, për të luajtur muzikë, për të kontrolluar pajisjet inteligjente të<br>shtëpisë dhe shumë më tepër. Dhe me lista shikimi dhe profile të personalizuara,<br>përvoja është e personalizuar për të gjithë. |
|----------------------------------------------------------------------------------------------------|----------------------------------------------------------------------------------------------------|
| A më duhet një Smart TV për të përdorur pajisjen<br>time të transmetimit ?<br>Plus 270?                                                       | Jo, nuk keni pse ta bëni. Streaming Box Plus 270 e shndërron çdo televizor në një<br>Smart TV.                                                                                                    |
| Cilat lidhje kërkohen për të operuar Streaming Box                                                                                            | Lidhja me TV ose projektor:                                                                                                    |
| Plus 270 tim?                                                                                                    | Streaming Box Plus 270 mbështet rezolucione video deri në 4K Ultra HD dhe duhet të lidhet me televizorin ose projektorin nëpërmjet kabllit HDMI me cilësi të lartë.                                                                                                    |
|                                                                                                    | Lidhja e internetit:                                                                                                    |
|                                                                                                    | Mund të lidheni me internetin nëpërmjet Wi-Fi ose kabllit LAN.                                                                                                    |
|                                                                                                    | Kapitulli 4.2 përmban informacion mbi lidhjet opsionale, p.sh. me pajisjet audio dhe pajisjet USB.                                                                                                    |
| Nëse kontrolli zanor i sistemit pa duar nuk                                                                                                   | Kontrolloni statusin e rrjetit.                                                                                                    |
| përgjigjet                                                                                                    | Kontrolloni nëse pajisja e transmetimit është e heshtur. (Mikrofoni është i ndezur.)                                                                                                    |
|                                                                                                    | Sigurohuni që mikrofoni i integruar të jetë i çaktivizuar mekanikisht duke përdorur çelësin në anën e pajisjes.                                                                                                    |
| Nëse e lidh zërin direkt me amplifikatorin ,<br>A dëgjoj tinguj në modalitetin Atmos ?                                                        | Nëse amplifikatori AV i lidhur mbështet Dolby Atmos, do ta merrni zërin në<br>modalitetin Atmos. Formati audio i mbështetur nga amplifikatori njihet automatikisht<br>nga Streaming Box Plus 270.                                                                                                    |
| Cilat formate audio mund të përdor Streaming Box<br>Plus?<br>270 Mbështetje nëpërmjet HDMI për                                                | Streaming Box Plus 270 mbështet shumicën e formateve dixhitale audio.                                                                                                    |
| amplifikatorin?                                                                                                    |                                                                                                    |
| Pse nuk ka sinjal në televizorin tim edhe pse<br>Streaming Box Plus 270 është i lidhur me një<br>kabllo HDMI?                                 | Mund të keni zgjedhur burimin e gabuar të hyrjes në televizor. Pasi të keni kaluar në<br>lidhjen e saktë HDMI, do të duhen disa sekonda para se Streaming Box Plus 270 të<br>marrë një sinjal.                                                                                                    |
| Televizori nuk shfaq imazh 4K UHD.                                                                                                    | Cilësia varet nga media dhe burimi i hyrjes. Cilësia e dobët e figurës mund të                                                                                                    |
|                                                                                                    | për arsyet e mëposhtme :                                                                                                    |
|                                                                                                    | - Ju shihni përmbajtje me rezolucion të ulët ;                                                                                                    |
|                                                                                                    | - Po përdorni një kabllo që nuk mbështet 4K UHD;                                                                                                    |
|                                                                                                    | - Televizori juaj nuk mbështet 4K UHD .                                                                                                    |
| A më duhet një llogari Google për të përdorur<br>Streaming Box Plus 270 tim?                                                                  | Një llogari Google është e nevojshme për të konfiguruar Google TV në Streaming<br>Box Plus 270. Duhet të jeni i identifikuar në llogarinë tuaj Google për të përdorur<br>funksione të personalizuara në Google TV, siç janë profilet e personalizuara, listat e<br>shikimit, rekomandimet etj.                                                                                                    |
| Nuk mund të gjej një aplikacion të caktuar në<br>televizorin tim, edhe pse është i disponueshëm për<br>shkarkim në telefonin tim inteligjent. | Disa aplikacione mund të ofrohen për shkarkim në pajisjet mobile, por nuk janë të<br>disponueshme.<br>në Google TV                                                                                                    |
| Cilat janë kërkesat e internetit për Streaming Box<br>Plus 270 tim?                                                                           | Streaming Box Plus 270 funksionon mirë me një lidhje normale interneti. Megjithatë,<br>do të keni një përvojë më të mirë sa më e shpejtë të jetë lidhja e internetit. Ju lutemi<br>vini re se sa më shumë pajisje të lidhen me rrjetin tuaj shtëpiak, aq më pak internet<br>me brez të gjerë është i disponueshëm për Streaming Box Plus 270 tuaj.                                                                                                    |

| Me cilat pajisje Bluetooth mund të krijohet një<br>lidhje ?<br>Kutia e transmetimit Plus 270                | Mund të lidhni pajisje audio, të tilla si kufje dhe altoparlantë, si dhe pajisje hyrëse .<br>Lidhni pajisje të tilla si tastiera ose gamepad me Streaming Box Plus 270 nëpërmjet<br>Bluetooth.                                                                                                    |
|----------------------------------------------------------------------------------------------------|----------------------------------------------------------------------------------------------------|
| Si e përdor Asistentin e Google?                                                                            | Shtypni butonin Google Assistant në telekomandën e Streaming Box Plus 270. Mund të<br>kërkoni për çdo përmbajtje. I gjithë përmbajtja që lidhet me pyetjen tuaj do të shfaqet<br>në listë.                                                                                                    |
| Si mund ta zbuloj se ka një version të ri të softuerit<br>i disponueshëm për pajisjen time të transmetimit? | Përditësimet e softuerit për Streaming Box Plus 270 janë automatike. Kur janë të disponueshme përditësime për aplikacionet e instaluara ose sistemin operativ, ikonat e njoftimeve do të shfaqen pranë ikonës së Cilësimeve në këndin e sipërm të djathtë të ekranit tuaj. Klikoni butonin Në rregull në telekomandën tuaj për t'i lexuar ato. |
| A mund ta përdor edhe Streaming Box Plus 270 si<br>një<br>një kuti IPTV?                                    | Po, Streaming Box Plus 270 mund të përdoret për IPTV. Për ta bërë këtë, duhet të<br>Shkarkoni një aplikacion të preferuar IPTV.                                                                                                    |

# **17 Specifikimet Teknike**

### 17.1 Audio dhe video

Rezolucioni i ekranit: 4K Ultra HD Rezolucioni i videos: 4Kx2K @ 60 fps, 1080p, 1080i, 720p, 576p, 576i, 480p, 480i Dekodimi i audios: Dolby Digital, Dolby Digital Plus, Dolby Atmos MS12

#### 17.2 Sistemi dhe Memoria

Sistemi operativ: Google TV - ATV 12 Çipseti: Amlogic S905X4-J CPU: ARM Quad 64-bit Cortex-A55 GPU: ARM Mali-G31 MP2 SDRAM: LPDDR4 3GB Memoria: eMMC 32 GB

#### 17.3 Portet

HDMI 2.1 (TMDS) Lidhje USB 3.0 (5 V, maks. 900 mA) Ethernet (RJ-45) 10/100M

### 17.4 Altoparlant dhe Mikrofon

Altoparlant: 1 x 3 W, 4 Ohm, altoparlant mono/1.5" Frekuencë e plotë/FRR: F0~20 kHz Mikrofoni: 2xMIC

### 17.5 Lidhshmëri pa tel

Wi-Fi i integruar: 802.11 b/g/n/a/ac/ax, 2.4 GHz /5 GHz 2T2R Bluetooth: 5.2 Bluetooth: 2400 MHz~2483.5 MHz (79 kanale) 2.4G WIFI: CH1~CH14 2400MHz-2483 .5MHz 5G WIFI: CH36~CH48 5150MHz-5250MHz CH52~CH64 5250MHz CH52~CH64 5250MHz-5350MHz CH100~CH140 5470MHz-5725MHz CH149~CH165 5725MHz-5850MHz Fuqia efektive izotropike e rrezatuar RF, EIRP : 2.4G WIFI: EIRP < 20 dBm Bluetooth: EIRP < 20 dBm 5G WIFI: 5150 MHz-5250 MHz: EIRP < 23 dBm 5250 MHz-5350 MHz: EIRP < 20 dBm 5470 MHz-5725 MHz: EIRP < 20 dBm 5725 MHz-5850 MHz: EIRP < 13,98 dBm

#### 17.6 Krahshmëria

HD, FHD dhe UHD Televizorë me HDMI i pajtueshëm port Tastiera Bluetooth Kontrollues lojërash Bluetooth

### 17.7 Të dhëna të përgjithshme

Furnizim me energji: AC 100 - 240 V AC ~ 50/60 Hz Tensioni i hyrjes: Përshtatës i rrjetit 12 V 1.5 A Konsumi i energjisë në punë: maks. 18 W Konsumi i energjisë në gjendje gatishmërie: 2.2 W Temperatura e funksionimit: 0 ~ +40 °C Temperatura e ruajtjes: -40 ~ +70 °C Përmasat (Gjerësi x Thjetësi x Lartësi në mm): 118 x 118 x 43 Pesha (në kg): 0.3

# 18 Informacion mbi Agjencinë Evropiane

Kompania: Streamview GmbH Adresa: Franz-Josefs-Kai 1, 1010 Vjenë, Austri

### 18.1 Licencat

I nënshtrohet ndryshimeve. Si pasojë e kërkimit dhe zhvillimit të vazhdueshëm, specifikimet teknike, dizajni dhe pamja e produkteve mund të ndryshojnë. Ju lutemi vini re se shpejtësia e shkarkimit varet nga lidhja juaj e internetit dhe disa aplikacione mund të mos jenë të disponueshme në të gjitha vendet. Një anëtarësim Mund të kërkohet shërbim transmetimi . Google TV është emri i përvojës së softuerit të kësaj pajisjeje dhe një markë tregtare e Google LLC. Google, YouTube, Google Cast dhe YouTube Music janë marka tregtare të Google LLC. Google Assistant nuk është i disponueshëm në gjuhë dhe vende të caktuara. Disponueshmëria e shërbimeve ndryshon sipas vendit dhe gjuhës. Netflix është një markë tregtare e regjistruar e Netflix, Inc. Kërkohet anëtarësim në transmetimin Netflix. Netflix është i disponueshëm në vende të caktuara. Më shumë informacion mund të gjendet në www.netflix.com. Apple TV është një markë tregtare e

Apple Inc., e regjistruar në SHBA dhe vende e rajone të tjera. Wi-Fi është një markë tregtare e regjistruar e Wi-Fi Alliance ®. Marka dhe logot e fjalës Bluetooth ® janë marka tregtare të regjistruara në pronësi të Bluetooth SIG, Inc. dhe çdo përdorim i markave të tilla është me licencë. Termat HDMI dhe HDMI High-Definition Multimedia Interface, dhe logoja HDMI janë marka tregtare ose marka tregtare të regjistruara të HDMI Licensing Administrator, Inc. në Shtetet e Bashkuara dhe vende të tjera. Dolby, Dolby Vision, Dolby Atmos, Dolby Audio dhe simboli i dyfishtë -D janë marka tregtare të Dolby Laboratories Licensing Corporation. Prodhuar me licencë nga Dolby Laboratories. Punime konfidenciale të pabotuara. Të drejtat e autorit © 2012–2025 Dolby Laboratories. Kërkohet abonim në Disney+, shihni kushtet në https://www.disneyplus.com. ©2025 Disney dhe entitetet e saj të lidhura. ©2025 Amazon.com, Inc. ose degët e saj. Amazon, Prime Video dhe të gjitha markat e lidhura janë marka tregtare të Amazon.com, Inc. ose degëve të saj. Aplikohen tarifat e anëtarësimit në Amazon Prime ose Prime Video. Shihni primevideo.com/terms për detaje. Të gjitha produktet, shërbimet, kompanitë, markat tregtare, emri tregtar ose i produktit dhe logot e tjera të përmendura këtu janë pronë e pronarëve të tyre përkatës. Të gjitha të drejtat e rezervuara. ©2025 StreamView GmbH, Franz-Josefs-Kai 1, 1010 Vienna, Austria. Ky produkt është prodhuar dhe shitur nën përgjegjësinë e StreamView GmbH. THOMSON dhe logoja THOMSON janë marka tregtare të përdorura nga StreamView GmbH - informacion i mëtejshëm në www.thomson-brand.com. Mbrojtja e të Dhënave: Ofruesit e aplikacioneve dhe ofruesit e shërbimeve mund të mbledhin dhe përdorin të dhëna teknike dhe informacione përkatëse, duke përfshirë, por pa u kufizuar në, informacionin teknik në lidhje me këtë pajisje, sistemin dhe softuerin e aplikacionit dhe pajisjet periferike. Ofruesit e aplikacioneve dhe ofruesit e shërbimeve mund ta përdorin këtë informacion për të përmirësuar produktet ose për të ofruar shërbime ose teknologji, të cilat nuk ju identifikojnë personalisht. Përveç kësaj, disa shërbime të palëve të treta, të ofruara tashmë në pajisje ose të instaluara nga ju pas blerjes së produktit, mund të kërkojnë një regjistrim me të dhënat tuaja personale. Disa shërbime mund të mbledhin të dhëna personale edhe pa dhënë paralajmërime shtesë. StreamView nuk mund të mbahet përgjegjës për një shkelje të mundshme të mbrojtjes së të dhënave nga shërbimet e palëve të treta.

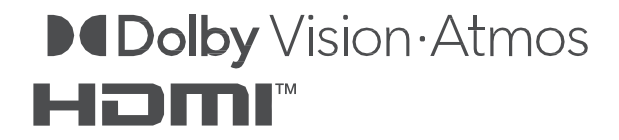